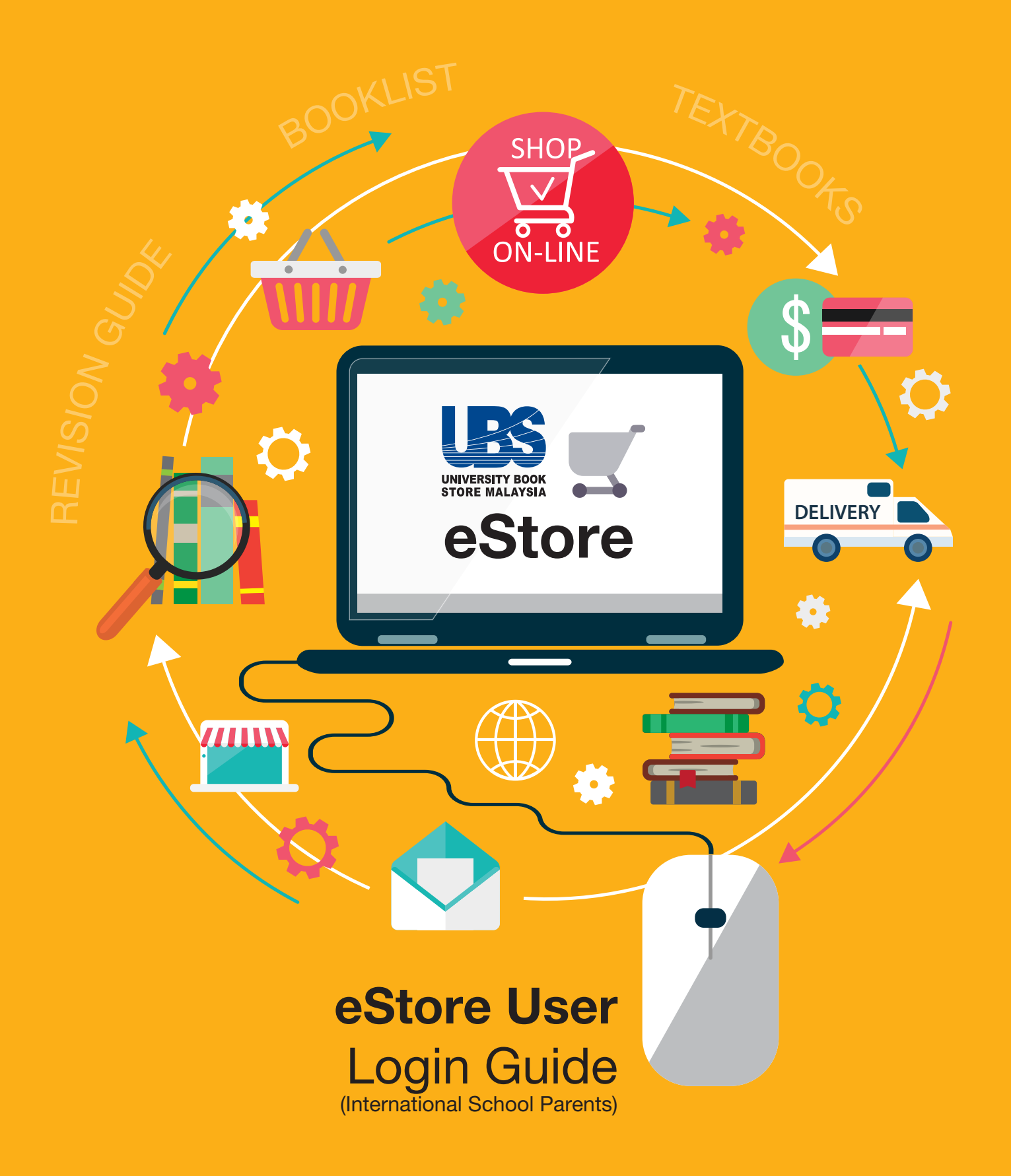

|          | Login-ID                              |
|----------|---------------------------------------|
| EP 1     | Password                              |
| ST<br>ST | Submit<br>Register Forgotten Password |

- Go to www.ubsm.com.my/logins
- For new users, **REGISTER** at **LOGINS** to create your eStore account by filling in your details and **SUBMIT**. Login-ID must be a valid email address.
- After registration is completed, you are automatically logged into your eStore account and an email of **UBSM account activation** will be emailed to you.

## • After your eStore account is activated,

i) Key-in the school URL (please enquire from the school).

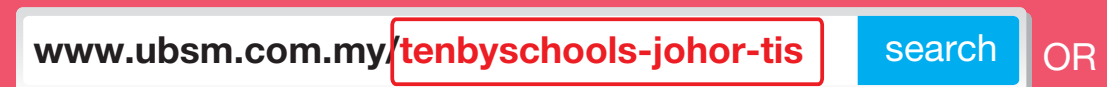

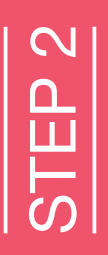

|                                   | <b>→</b> :                                                                                 | select you                       | r SCHO                            | OL, ar        | nd YEA                                   | R.                                                                                                    |                                                                                                    |                       |                    |                 |               |
|-----------------------------------|--------------------------------------------------------------------------------------------|----------------------------------|-----------------------------------|---------------|------------------------------------------|----------------------------------------------------------------------------------------------------|----------------------------------------------------------------------------------------------------|-----------------------|--------------------|-----------------|---------------|
| UNIVERSITY BOOK<br>STORE MALAYSIA |                                                                                            |                                  |                                   |               | UNIVERSITY BOOK                          |                                                                                                    |                                                                                                    |                       |                    |                 |               |
| Search by Title, I                | ISBN                                                                                       |                                  |                                   |               |                                          | Sea                                                                                                    | rch by Title, ISBN                                                                                                    |                       |                    |                 |               |
| Ab                                | oout Us                                                                                    | Promotions                       | Digitals                          | Prints        | eStore                                   |                                                                                                    | About Us                                                                                                    | Promotions            | Digitals           | Prints          | eStore        |
| Home > Bo                         | oklist > ISF                                                                               | P-Tenby Schools                  |                                   |               |                                          | На                                                                                                    | me > Booklist > ISP-                                                                                                    | Tenby Schools         |                    |                 |               |
| ISP-Tenk                          | oy Schoo                                                                                   | ls                               |                                   |               |                                          | Те                                                                                                    | enby Schools - J                                                                                                    | ohor (TIS)            |                    |                 |               |
| • TENI                            | BY                                                                                         |                                  |                                   | 1             | International.*<br>Schools<br>Partnenhip | L.                                                                                                    | EN D                                                                                                    | Select your           | year:              |                 |               |
| SCHO                              | 015                                                                                        |                                  |                                   |               |                                          |                                                                                                    |                                                                                                    | Nurserv               |                    |                 |               |
| Tenby Scho                        |                                                                                            | students for local and           | alobal success by                 | delivering Ar | mazing                                   |                                                                                                    |                                                                                                    | Reception             |                    |                 |               |
| Learning the                      | Learning throughout its extensive network of International and Private National schools in |                                  |                                   |               |                                          | CHOOL                                                                                                   | • Year 1                                                                                                    |                       |                    |                 |               |
| ivialaysia.                       |                                                                                            |                                  |                                   |               |                                          |                                                                                                    |                                                                                                    | • Year 2              |                    |                 |               |
| Please sele                       | Please select your school below.                                                           |                                  |                                   |               |                                          | • Year 3                                                                                                |                                                                                                    |                       |                    |                 |               |
| Booklis                           | t                                                                                          |                                  |                                   |               |                                          |                                                                                                    |                                                                                                    | • Year 4              |                    |                 |               |
| EN                                |                                                                                            |                                  |                                   |               | END                                      |                                                                                                    |                                                                                                    | • Year 5              |                    |                 |               |
|                                   |                                                                                            |                                  |                                   |               |                                          |                                                                                                    |                                                                                                    | • Year 6              |                    |                 |               |
|                                   |                                                                                            |                                  |                                   |               |                                          |                                                                                                    |                                                                                                    | • Year 7              |                    |                 |               |
| HC                                |                                                                                            | HOOL                             | HOUL                              |               | HOOL                                     |                                                                                                    |                                                                                                    | • Year 8              |                    |                 |               |
| Tenby Sc                          | chools -                                                                                   | Tenby Schools -                  | Tenby Schools -                   | Teni          | by Schools -                             |                                                                                                    |                                                                                                    | • Year 9              |                    |                 |               |
|                                   |                                                                                            |                                  |                                   |               |                                          |                                                                                                    |                                                                                                    | • Year 10             |                    |                 |               |
|                                   |                                                                                            | ENBR<br>Endots                   | E NBP                             |               | HOOLS                                    | L                                                                                                    |                                                                                                    | • Year 11             |                    |                 |               |
| Tenby Sc<br>Penang                | chools -<br>(SST)                                                                          | Tenby Schools -<br>Penang (TIS)  | Tenby Schools -<br>SEP (SST)      | Teni          | by Schools -<br>SEP (TIS)                | ТЕ                                                                                                    | NBY SCHOOLS - Tr                                                                                                    | opicana Aman (2020    | /2021)             |                 |               |
|                                   |                                                                                            |                                  |                                   |               |                                          | Purchases : Items purchased will be sent to a self-collection point or to an ar specified by the buyer. |                                                                                                    |                       |                    |                 | lddress       |
|                                   |                                                                                            | LINB POINT                       | CHOOLS                            |               |                                          | Se<br>bo<br>(a)<br>(b)<br>Ple                                                                           | <ul> <li>Self-collection: Please select from an option below. A text will be sent to you when the books are ready for collection.</li> <li>(a) UBSM at Cheras, KL (tel:03-9100 1868)</li> <li>(b) UBSM at Jaya Shopping Centre (tel:03-7932 0033)</li> <li>Please check UBSM centers' working hours at Store Locations</li> </ul> |                       |                    |                 |               |
|                                   |                                                                                            | Tenby Schools -<br>Setia EcoHill | Tenby Schools -<br>Tropicana Aman |               |                                          | Ho                                                                                                    | me/Office Delivery:<br>d will incur charges.                                                                                                    | Please key in your ad | Idress clearly. Co | ourier services | will be used, |

| About Us                  | Promotion Booklist Member Card |  |  |  |  |  |
|---------------------------|--------------------------------|--|--|--|--|--|
| Home > Booklist           | tional Booklist (2017/2018)    |  |  |  |  |  |
| ABC                       | Selected year<br>Nursery       |  |  |  |  |  |
| School                    |                                |  |  |  |  |  |
| Title<br>BOOK             | Price(RM) Qty Total(RM)        |  |  |  |  |  |
| Subtotal 0.00 ADD TO CART |                                |  |  |  |  |  |

 $\mathfrak{O}$ 

<u>∩</u> Ц

 $\cap$ 

About Us (Promotion) Booklist (eStore) Item(s) Added Item(s) have been successfully added to your shopping cart. **Continue Browsing** Proceed to Checkout

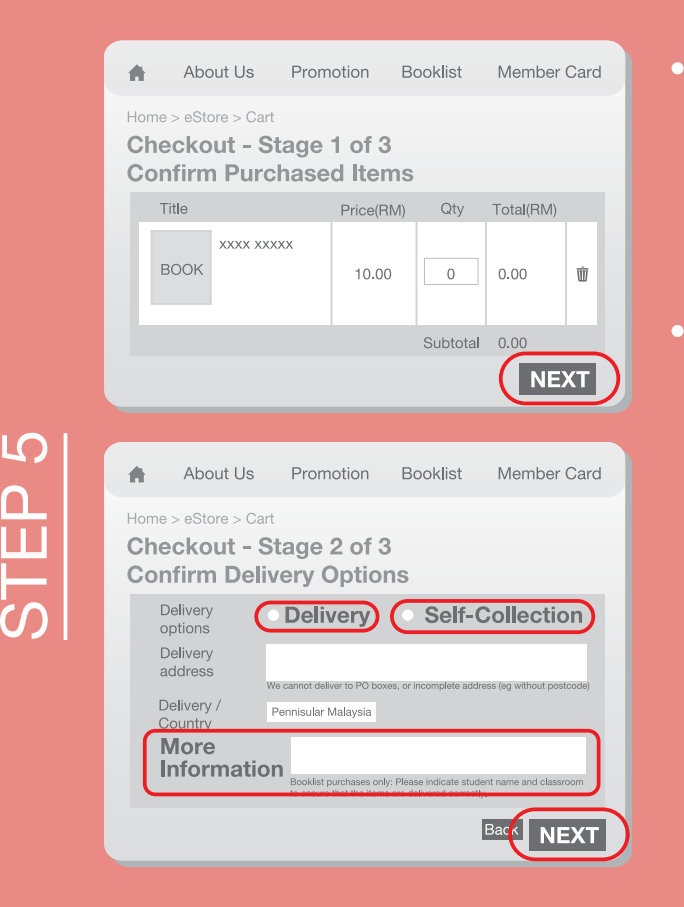

- Take note of the INSTRUCTIONS before • making any order.
- Select the **ITEM** by entering the **QUANTITY**  $\bullet$ required. The final SUBTOTAL quantity will be shown at the bottom. Confirm your order by ADD TO CART.

- You will be diverted to 'Item(s) Added' page, •
  - if you wish to order books out of the booklist, i) select **CONTINUE BROWSING** then select eSTORE or PROMOTIONS on top of the screen.
  - ii) for payment, select **PROCEED TO CHECKOUT**.

## At Checkout - Stage 1 of 3,

gives an overview of items selected and subtotal of payment amount, also key-in the voucher code (if any). Confirm your items and payment amount, and select NEXT.

At Checkout - Stage 2 of 3,

select a delivery options. Fill-in student's name and classroom (essential to fill-in for self-collection option at school) at MORE INFORMATION and select **NEXT**.

- **DELIVERY** option, send to home/office address. Complete all fields accurately. There will be delivery charges. We do not deliver to post boxes.
- ii) **SELF-COLLECTION** options are freight free. A text notification will be sent to you when the items purchased are ready for collection.

| A                                                                             | About Us Promo                                                                 |          | n Booklis                  | st Me     | ember Card |  |  |  |  |
|-------------------------------------------------------------------------------|--------------------------------------------------------------------------------|----------|----------------------------|-----------|------------|--|--|--|--|
| Hom<br>Ch<br>Co                                                               | Home > eStore > Cart<br>Checkout - Stage 3 of 3<br>Confirm Transaction Details |          |                            |           |            |  |  |  |  |
|                                                                               | Title                                                                          |          | Price(RM)                  | Qty       | Total(RM)  |  |  |  |  |
|                                                                               | BOOK                                                                           | κx       | 10.00                      | 0         | 0.00       |  |  |  |  |
| D                                                                             | Delivery Opt                                                                   | ion De   | elivery / Se               | lf-Collec | tion       |  |  |  |  |
| D                                                                             | Delivery Loc                                                                   | ation De | Desired Address            |           |            |  |  |  |  |
| C                                                                             | Delivery Cha                                                                   | rges Au  | Automated                  |           |            |  |  |  |  |
| I                                                                             | /lore Inform                                                                   | ation St | Student's Name & Classroom |           |            |  |  |  |  |
| Т                                                                             | otal Sales                                                                     | Ite      | Items + Delivery Charges   |           |            |  |  |  |  |
|                                                                               | Grand Total RM XX.XX                                                           |          |                            |           |            |  |  |  |  |
| Please select mode of payment<br>PayPal VISA Mastercard FPX<br>Confirm Cancel |                                                                                |          |                            |           |            |  |  |  |  |

ഥ <u>∩</u> Ш

LO

About Us Promotion Booklist Home > eStore > Payment **Payment Transaction Completed** Thank you for your purchase. Should you have any further enquiries, please contact us at custserv4@ubsm.com.m

Member Card

Best Regards UBSM Website Administrator

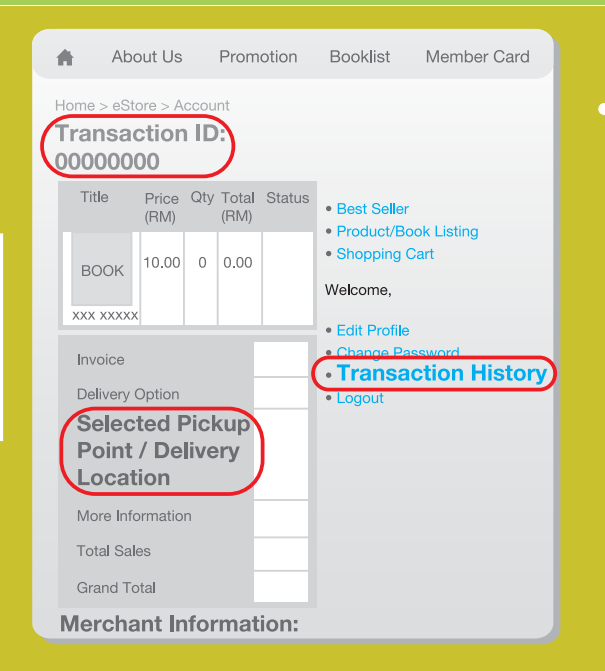

- At Checkout Stage 3 of 3, to confirm purchase.
  - → A final overview of GRAND TOTAL
    - item selected,
    - delivery option selected
    - selected address + automated delivery charges or self-collection point
  - $\rightarrow$  Please ensure all fields are correct at this point, select a MODE OF PAYMENT and **CONFIRM** to proceed with payment.
- Please follow the payment gateway instructions to complete the payment.
- Upon payment transaction completed, a tax invoice will be emailed to you.
- Please take the **TRANSACTION ID** as your reference. •
- You may check your selected **DELIVERY** LOCATION or SELF-COLLECTION POINT by logging into your eStore account and selecting

### TRANSACTION HISTORY.

All purchases are firm and there is a 'no returns' or exchanges' policy. Exchanges of defective You are encouraged to check carefully before

### **UNIVERSITY BOOK STORE MALAYSIA**

For enquiries, please contact our customer service at Email: custserv@ubsm.com.my, Tel: +603 9100 1868